# 网上签约流程(企业端)

## 一、系统登录

上海市用人单位服务交流平台登录网址: http://www3.firstjob.com.cn/pros/identity/yrdw.action

登录首页如下图:

| (シ上海市)用人单位服务交流平台                                                                                                | 建议浏览器 : 💿 🧶 😂                                                                                                    | ⑦ 友情提示 |
|----------------------------------------------------------------------------------------------------|----------------------------------------------------------------------------------------------------|--------|
| 完善网络就业市场       ● 申请信息登记号     ● 发布职位       ● 搜索人才     ● 通知面试       ● 資源就业协议     ● 申请户籍       ● 資源就业协议     ● 申请户籍 | たいせ登录     第第人用 A 名     第第     第二日本名     第二日本名     第二日本     第二日本 |        |
| 版权所有:上海市学生事务中心(上海市两校毕业生就出售号中心)<br>地址:上海市冠主题路401号 邮编:200235 电话:86-21-64829191 推荐使用台歌                             | )<br>浏览器(Google Chrome)                                                                                                    |        |

登录首页后会弹出以下友情提示,若已注册过的单位直接登录,若未注册的单位点击"用人单位注册"完成注册手续。

| <b>经流平台</b> | 友情提示                                                                                                    | 建议浏览器:(  | 9 |
|-------------|----------------------------------------------------------------------------------------------------|----------|---|
| 龙业市场        | 本系统推荐使用谷歌浏览器(Google Chrome)或360浏览器的极速模式,如系统提示安装<br>控件,请先下载并安装<br>欢迎进行2018年信息登记,如需办理请直接登录!<br>1.2018年单位信息登记现已开始。<br>2.2017年单位信息登记号使用载止到2017年12月31日。<br>3.若已有本平台单位账号,请使用原有账号登录。<br>4.若没有本平台账号,请点击用人单位注册完成注册。<br>*强烈关注*:由于系统升级,原系统的密码可能无法使用,如果您使用原用户名和密码登录失败,请点击登录按钮下方的【忘记密码?】重新设置本系统密码。由此带来的不便请<br>您谅解。 | 登录<br>e3 |   |
| 登记号         | 关闭                                                                                                    | •        |   |
|             |                                                                                                    |          |   |

## 二、信息登记号申请(网签之前,必须先办理好信息登记号)

点击 <sup>信息登记号申请</sup> , 弹出信息登记号新增界面,填写"登记信息"、"用人单位信息"、 "人事部负责人信息"、"招聘专员信息",并上传相关电子资料。

| and a state of the state of the |                                                                                                    |                                                                                                    |                                                                                                  |        |                                                                                                    |                                        |  |
|----------------------------------------------------------------------------------------------------|----------------------------------------------------------------------------------------------------|----------------------------------------------------------------------------------------------------|--------------------------------------------------------------------------------------------------|--------|----------------------------------------------------------------------------------------------------|----------------------------------------|--|
| 2013年2月1日 -                                                                                                    | 201585                                                                                                    |                                                                                                    | · at 48 stretzets                                                                                |        | 18 60.446 +                                                                                                    | 0.14                                   |  |
| 重化4切。                                                                                                    | 20154                                                                                                    | • • • • • • • • • • • • • • • • • • • •                                                                                                    | • 未提父申该                                                                                          |        | 32 8965380. •                                                                                                    | 0.62                                   |  |
| 人单位信息 🔒                                                                                                    | 转对好单位的详细信息,如有                                                                                                    | 信息变更,请修改确认!                                                                                                    |                                                                                                  |        |                                                                                                    |                                        |  |
| 用人单位:                                                                                                    | 上海                                                                                                    | <ul> <li>信息登记号</li> </ul>                                                                                                    | :                                                                                                |        | 组织机构代码:                                                                                                    | 123456123                              |  |
| 法人代表:                                                                                                    |                                                                                                    | • 注册日期                                                                                                    | 2016-10-27                                                                                       |        | 单位独原:                                                                                                    | 国家机关/哪业单位(421)                         |  |
| 机构类型:                                                                                                    | 企业法人(11721)                                                                                                    | <ul> <li>・</li> <li>・</li></ul> | : 200                                                                                            | -      | 市种:                                                                                                    | 人民币                                    |  |
| 行业类别:                                                                                                    | 农业(01)                                                                                                    | <ul> <li>         カ公司         </li> </ul>                                                                                                    | : 021-3                                                                                          |        | 依其号码:                                                                                                    | 021-211112                             |  |
| 联系部门:                                                                                                    | 联系部门                                                                                                    | <ul> <li>联系人</li> </ul>                                                                                                    | : 联系人                                                                                            | •      | 手机号码:                                                                                                    |                                        |  |
| 联系邮箱:                                                                                                    | @data com                                                                                                    | <ul> <li>注册地址(省)</li> </ul>                                                                                                    | : 福建省(350000)                                                                                    | • •    | 注册地址(市);                                                                                                    | 福建省莆田市(350300)                         |  |
| 注册洋细地址;                                                                                                    | 注册详细地址                                                                                                    | <ul> <li>注册地址邮修</li> </ul>                                                                                                    | 123123                                                                                           |        | 办公地址(省);                                                                                                    | 福建省(350000)                            |  |
| 办公地址(市):                                                                                                    | 福建省莆田市(350300)                                                                                                    | <ul> <li>- 办公洋编地</li> </ul>                                                                                                    | : 办公详细地址                                                                                         | -      | 办公地址邮编:                                                                                                    | 321321                                 |  |
| 春注:                                                                                                    | 备注                                                                                                    |                                                                                                    |                                                                                                  |        |                                                                                                    |                                        |  |
|                                                                                                    |                                                                                                    |                                                                                                    |                                                                                                  |        |                                                                                                    |                                        |  |
|                                                                                                    |                                                                                                    |                                                                                                    |                                                                                                  |        |                                                                                                    |                                        |  |
| 个人中心 (1)                                                                                                    | 8至记号新建 〇                                                                                                    |                                                                                                    |                                                                                                  |        |                                                                                                    |                                        |  |
| 介入中心 (本)<br>(事部负责人信息)                                                                                                    | 8                                                                                                    |                                                                                                    |                                                                                                  |        |                                                                                                    |                                        |  |
| 个人中も (3)<br>(事部負責人信息<br>性る:                                                                                                    | 8.<br>2.<br>人平时负责人                                                                                                    | + 193                                                                                                    | N: • # ) *                                                                                       |        | 身份证明-1                                                                                                    | (0000000000000000000000000000000000000 |  |
| 个人中6 (4)<br>(事部负责人信息<br>注応:<br>(1)<br>(1)<br>(1)<br>(1)                                                                                                    | <ul> <li>1日日日日日日日日日日日日日日日日日日日日日日日日日日日日日日日日日日日日</li></ul>                                                                                                    | • 世<br>• 学武将                                                                                                    | a: ⊙ # ⊖ x<br>8:                                                                                 |        | 身份证号:<br>於关血暗:                                                                                                    | 123@123.com                            |  |
| 介入中6 (1)<br>(事部負責人信息<br>赴る:<br>取系电话:                                                                                                    | A 王 記 4 新 10 0<br>R<br>人 単 部 長 天 人                                                                                                    | • ±                                                                                                    | a: ⊙ R ⊖ x                                                                                       |        | . 新研究。<br>1997年19月<br>1997年19月                                                                                                    | 123@123.com                            |  |
| 介人中心 (3)<br>(事部负责人信息<br>赴ぶ:<br>取系地话:<br>(3)朝专员信息                                                                                                    | A 新記号新聞 〇<br>名<br>人学部長売人<br>1000000000000000000000000000000000000                                                                                                    | • ២<br>• ¥1(9)                                                                                                    | 81: • # () *<br>81: <b>• #</b>                                                                   |        | 9.6129 :<br>19.Xanii :                                                                                                    | 123@123.com                            |  |
| 介入中6 の<br>(本部免責人信息<br>赴ぶ:<br>取系世活:<br>(新考与局信息)<br>赴ぶ:                                                                                                    | A TUR THE C                                                                                                    | • 世<br>• *!!!                                                                                                    | N: • 用 ○ x<br>R: • ■ • • ■ • • • • • • • • • • • • • •                                           |        | 80世9:<br>- PFX回译:<br>80世9:                                                                                                    | 123@123.com                            |  |
| 介入中心 (1)<br>(事部(公義人信息)<br>注意:<br>(1)<br>(1)<br>(1)<br>(1)<br>(1)<br>(1)<br>(1)<br>(1)<br>(1)<br>(1)                                                                                                    | A 王记名新地 C<br>R<br>人学部 反 元 人<br>1000000000000000000000000000000000000                                                                                                    | • 世<br>• 平式明<br>• 世                                                                                                    |                                                                                                  |        | 身合证9:<br>死关血(14)<br>身份证9:<br>身份证9:<br>死关血(14)                                                                                                    | 123@123.com                            |  |
| 介入中6 (3)<br>(本部処表人信息<br>赴ぶ:<br>取系申述:<br>(3)朝与囚信息<br>赴ぶ:<br>取系申述:                                                                                                    | A TURN 10<br>A 学が久安人<br>1000000000000000000000000000000000000                                                                                                    | • 世<br>• 季武朝<br>• 世<br>• 死武朝                                                                                                    | N: • ♬ ○ ★<br>A: •                                                                               |        | 80世9:<br>(1993年<br>1993年<br>1995年<br>1995年<br>1995年<br>1995年<br>1995年<br>1995年<br>1995年<br>1995年<br>1995年<br>1995年<br>1995年<br>1995年<br>1995年<br>1995年<br>1995年<br>1995年<br>1995年<br>1995年<br>1995年<br>1995年<br>1995年<br>1995年<br>1995年<br>1995年<br>1995年<br>1995<br>1995<br>1995                                                                                                    | 123@123.com                            |  |
| 介入中6 (1)<br>(本部の表人信息<br>世ぶ:<br>即系地送:<br>即系地送:<br>()<br>()<br>()<br>()<br>()<br>()<br>()<br>()<br>()<br>()<br>()<br>()<br>()                                                                                                    | A 王 记 3 新 1 1 0<br>A 王 记 3 新 1 1 0<br>A 平 部 兵 页 人<br>4 4 林 ヤ 兵<br>(5 jpg , gif , jp+g和png类型)                                                                                                    | <ul> <li>一、世</li> <li>手其料</li> <li>手其料</li> <li>手其料</li> <li>手其料</li> <li>手其料</li> <li>野其料</li> </ul>                                                                                                    | A: ● 用 ○ ★<br>B:<br>M: ● 用 ○ ★<br>B:<br>COMPANIE , 应由目編                                          | 件纵可以下数 | 自己证明 :<br>[秋末](11]<br>[秋末](11]<br>[秋末](11]<br>[秋末](11]<br>[秋末](11]<br>[秋天](11]<br>[秋天](11]<br>[秋](11]<br>[秋](11]<br>[秋](11]<br>[秋](11]<br>[秋](11]<br>[秋](11]<br>[秋](11]<br>[秋](11]<br>[秋](11]<br>[秋](11]<br>[秋](11]<br>[秋](11]<br>[秋](11]<br>[秋](11]<br>[秋](11]<br>[秋](11]<br>[秋](11]<br>[][[][[]](11]<br>[][[]](11]<br>[][](11]<br>[][](11]<br>[][](11]<br>[][](11]<br>[][](11]<br>[][](11]<br>[][](11]<br>[][](11]<br>[][](11]<br>[][](11]<br>[][](11]<br>[][](11]<br>[][](11]<br>[][](11]<br>[][](11]<br>[][](11]<br>[][](11]<br>[][](11]<br>[][](11]<br>[][](11]<br>[][](11]<br>[][](11]<br>[](11]<br>[][](11]<br>[](11]<br>[](11]<br>[](11] | 123@123.com                            |  |
| 个人中も 「「」<br>人事部负责人信息<br>世る:<br>更系地话:<br>回系地话:<br>取系地话:<br>取系地话:                                                                                                    | <ul> <li>1日23前日〇</li> <li>2日23前日〇</li> <li>2日23前日〇</li> <li>2日23前日〇</li> <li>2日23前日〇</li> <li>2日23前日〇</li> <li>2日23前日〇</li> <li>2日23前日〇</li> <li>2日23前日〇</li> <li>2日23前日〇</li> <li>2日23前日〇</li> <li>2日23前日〇</li> <li>2日23前日〇</li> </ul>                                                                                                    | <ul> <li>一、世</li> <li>手具料</li> <li>手具料</li> <li>手具料</li> <li>手具料</li> <li>手具料</li> <li>5回片,四片大小商税制在3M</li> <li>只需提供三证合一营业快/</li> </ul>                                                                                                    | A: ● 用 ○ ★<br>B: ● 用 ○ ★<br>B: ● 用 ○ ★<br>B: ● ■ ■ ■ ■ ■ ■ ■ ■ ■ ■ ■ ■ ■ ■ ■ ■ ■ ■               | 件就可以下数 | 自己证明:<br>[1]<br>[1]<br>[1]<br>[1]<br>[1]<br>[1]<br>[1]<br>[1]<br>[1]<br>[1]                                                                                                    | 123@123.com                            |  |
| 个人中も 「「<br>人事部负责人信息<br>世る:<br>更系世话:<br>日期专员信息<br>世名:<br>取系世话:<br>日月村科 通上<br>1<br>2                                                                                                    | E 記名新聞 O     E     E  E     E     E  E  E  E  E  E  E                         |                                                                                                    | A: ● 用 ○ ★<br>B: ● 用 ○ ★<br>B: ● 用 ○ ★<br>B: ● ■ ■ ■ ■ ■ ■ ■ ■ ■ ■ ■ ■ ■ ■ ■ ■ ■ ■               | 件就可以下数 | 自己证明 :<br>[秋](1)<br>[1]<br>[1]<br>[1]<br>[1]<br>[1]<br>[1]<br>[1]<br>[1]<br>[1]<br>[1]                                                                                                    | 123@123.com                            |  |
| 个人中心 び<br>人事部负责人信息<br>世志:<br>取系电话:<br>取系电话:<br>取系电话:<br>1<br>1<br>2<br>3<br>3<br>4                                                                                                    | E 記名新闻 O     E     E  E     E     E  E  E  E  E  E  E  E  E  E                                  |                                                                                                    | A: ● 用 ○ ★<br>A: ● 用 ○ ★<br>A: ● 用 ○ ★<br>A: ● 用 ○ ★<br>B: ● ■ ■ ■ ■ ■ ■ ■ ■ ■ ■ ■ ■ ■ ■ ■ ■ ■ ■ | 件就可以下数 | 自己证明 :                                                                                                    | 123@123.com                            |  |
| 个人中心         四           人事部负责人信息         止さ:           取系电话:         取系电话:           取系电话:         取系电话:           取系电话:         1           2         3           4         6                                                                                                    | L 王 记号 新田 〇     L     L | <ul> <li>一、一型</li> <li>手式引</li> <li>手式引</li> <li>手式引</li> <li>手式引</li> <li>手式引</li> <li>手式引</li> <li>手式引</li> <li>手式引</li> <li>手式引</li> <li>手式引</li> <li>上球目</li> <li>上球目</li> <li>上球目</li> <li>上球目</li> <li>二次</li> <li>空目等美型的具体</li> <li>上球目</li> <li>上球目</li> <li>第</li> </ul>                                                                                                    | A: ● 用 ○ ★<br>A: ● 用 ○ ★<br>A: ● 用 ○ ★<br>A: ● 用 ○ ★<br>A: ● ■ ■ ■ ■ ■ ■ ■ ■ ■ ■ ■ ■ ■ ■ ■ ■ ■ ■ | 件就可以下数 | 9.0000<br>(1)<br>(1)<br>(1)<br>(1)<br>(1)<br>(1)<br>(1)<br>(1)<br>(1)<br>(1)                                                                                                    | 123@123.com                            |  |

注:带红色星号的为必填项,信息登记时需至少填写一条职位信息。

#### 三、网上签约

- (一)点击菜单目录"网上签约",再点击"协议书管理"
- (二) 维护协议书模板
- 操作:(1)点击"协议书管理"按钮,再点击"模板维护"按钮;

| <br>个人中心     | 协议书管理 😋   |        |     |       |       |     |       |           |     | ₩ | 关闭数  |
|--------------|-----------|--------|-----|-------|-------|-----|-------|-----------|-----|---|------|
| C.EW         | 公司】当前共查询委 | £₩9€.  |     |       |       |     |       |           |     |   |      |
|              |           |        |     |       |       |     |       |           |     |   |      |
| 学校名称:        |           |        | -   | 考生号:  |       |     | 学生姓名: |           |     |   |      |
| 行业英别:        |           |        | *   | 些约状态: | 待单位确认 | ٣   | I     | ご 重正 タ 約生 |     |   |      |
| 批量确认 ✔       |           | Elo IX |     |       |       |     |       |           |     |   | 10 * |
|              | 学生姓名      | 11     | 考生号 | 11    | 学校名称  | \$≣ | 鉴约状态  | \$E       | 操作  |   | 11   |
| 当前显示 1 到 0 条 | ,共口条记录    |        |     |       |       |     |       |           | « < | 1 |      |

#### (2) 点击"新增"按钮;

| 41        | Ť                      | (中心 196      | (书管理 🛛  | KRUBP 🔍 |        |       |       |          |         |        |       |              |                   |        | #     | 夭闭蹼( |
|-----------|------------------------|--------------|---------|---------|--------|-------|-------|----------|---------|--------|-------|--------------|-------------------|--------|-------|------|
|           | L                      | <b>9</b> : 2 | ■】当前共查( | 数据2条 !  |        |       |       |          |         |        |       |              |                   |        |       |      |
|           |                        |              |         |         |        |       |       |          |         |        |       |              |                   |        |       |      |
|           |                        | 價板名称:        |         |         |        |       | 合同    | 1.979. : |         |        |       | 服体加限:        |                   |        |       |      |
|           |                        | 试用明:         |         |         |        |       |       |          | EG Q II | C      |       |              |                   |        |       |      |
| $\langle$ | 新福◆ 株式区 副船区 设置鉄以 ✓ 10~ |              |         |         |        |       |       |          |         |        |       |              |                   |        |       |      |
|           |                        | 是否默认 🟥       | 模板名称    | □ 合同期内  | 1 II I | 長期 ‡≣ | 试用期 🗄 | 福利 訓     | 税前月薪 ≒  | 我后月薪 ≔ | 违约金 非 | 单位名称(档案接收) 🗄 | <b>庫政論码(档案接收)</b> | Ⅲ 收件人( | 档案:   | 服收1  |
|           |                        | 否            | 应届生协议书稿 | 液 应届生物政 | 书模校    | 1     | 1     | 3        | 交通补贴    | 6000   | 5000  | 10000        | 上海。公司             |        | 22380 | 0    |

(3)填写协议书模板具体内容,填写好第一项"协议标的"后,点击"下一步",直至第八项"协议文本"。模板内容填写无误后点击"保存"。

| 41 | 个人中心                                                                                                    | 协议书管理 🔍                  | (其核)(計)○             | 86% O    |                    |        |         |              |        |           |            | 1                          | ×#      | 39 <del>1</del> 465 |
|----|----------------------------------------------------------------------------------------------------|--------------------------|----------------------|----------|--------------------|--------|---------|--------------|--------|-----------|------------|----------------------------|---------|---------------------|
|    | 协议书模板维护                                                                                                    |                          |                      |          |                    |        |         |              |        |           |            |                            |         |                     |
|    | 协议内容                                                                                                    | 青仔细闷卖填写*                 |                      |          |                    |        |         |              |        |           |            |                            |         |                     |
|    | the interview of the interview of the in | 1) 市动                    | 2<br>就聘用合同有关。<br>的约定 | 家歌       | - 3<br>ibilantitik | 速      | 4<br>   | 5<br>补充条款    | 桥      | 6<br>2的生效 | 7 协议的终止    | 8<br>协议文本                  |         |                     |
|    | 第一条(<br>甲方己向<br>肉採到                                                                                                    | <b>协议标的)</b><br>乙方介绍本单位备 | 光,以及乙方工作1            | <u> </u> | 1对对方的了解-           | 考核、同意录 | 用对方;乙方力 | 为未就业的毕业生并已向月 | 人单位介绍目 | 己的黄氓,通过对  | 甲刀的了解,愿意到甲 | 万就业开在规定收约5<br>下一条 <b>〇</b> | 3737141 |                     |
|    | 档案接收(                                                                                                    | 有档案接受资格                  | )                    |          |                    |        |         |              |        |           |            |                            |         |                     |
|    | 模板                                                                                                    | 名称:                      |                      |          | •                  | 单位启称:  |         |              |        | 邮政编码:     |            |                            | -       |                     |
|    | 42                                                                                                    | 特人;                      |                      |          | •                  | 电话:    |         |              | •      | 详细地址;     |            |                            | ·       |                     |
|    | 成符合                                                                                                    |                          |                      |          |                    |        |         |              |        |           |            |                            |         |                     |

(三) 批量确认(即批量签约)

勾选学生数据,点击"批量确认",系统会自动将用人单位维护好的协议书模板数据提交到 学生的签约数据中。

(四) 批量回退

勾选学生数据,点击"批量回退",返回至学生端口进行修改及确认。